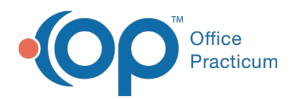

# **Diagnostic Tests LOINC Codes**

Last Modified on 12/10/2021 4:16 pm EST

Version 20.15

**Warning**: When updating the In-House Diagnostic Tests LOINC codes, remember that these codes are used in different areas of OP, such as Care Plans. Please coordinate when the information will be updated for the least impact to the Practice.

## About

LOINC codes are unique identifiers for Diagnostic Tests, including lab tests, x-rays, ultrasounds, and other procedures. Most Practices were using made-up LOINC codes for in-house tests, like rapid strep EIA tests ("XSTREP" was commonly used) and urine pregnancy tests ("XHCG" and "XPREG"). Getting the proper LOINC Diagnostic Test codes is important because they are more precise. For example, to report a rapid strep test using the EIA method, OP must find this in your Diagnostics table. One possibility would be to look for every test that starts with Strep. This would include Streptozyme and Strep culture, neither of which are rapid strep tests, and it would exclude Rapid strep and Quick strep, which might be legitimate labels for the strep test. If we know that all Practices have labeled their rapid strep tests as LOINC CODE 6557-3, OP knows exactly what to look for, and it's uniform across all OP Practices.

OP has put together a list of the LOINC codes for a Practice to update their In-House Diagnostic Tests. Follow the instructions below to perform the updates. In addition, you may update prior Diagnostic Tests with the LOINC code by following the instruction supplied in this article. When updating prior Diagnostic Tests, you must complete Step 1 before proceeding to Step 2.

Can OP update these for me with a script or database update?" Due to the customization of each practice's diagnostic tests, etc., a script or database update would not be an effective way to make the LOINC code edits.

Note: To get a list of the current LOINC Codes to replace the In-House codes in the Diagnostic Test Directory, click here.

### Step 1: Update Diagnostic Tests LOINC Codes

- 1. Navigate to Clinical tab > More button (Customize group) > Diagnostic Tests.
- 2. Click on the Test Name Definitions tab.
- 3. Click on the In House line to expand the list of in-house tests.
- 4. Click the **Edit** button on a test to add the LOINC code.
- 5. Type the code in the LOINC field.

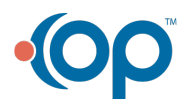

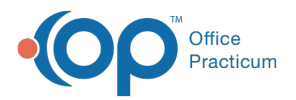

| Diagnostic Test Name                              | Information X                                                |  |  |  |  |  |  |  |  |
|---------------------------------------------------|--------------------------------------------------------------|--|--|--|--|--|--|--|--|
| Basic Definition Res                              | ult Template Lab Mappings                                    |  |  |  |  |  |  |  |  |
| $+ \checkmark \times \odot$                       |                                                              |  |  |  |  |  |  |  |  |
| Laboratory                                        | In House 🗸                                                   |  |  |  |  |  |  |  |  |
| Test name:                                        | URINE SCREEN                                                 |  |  |  |  |  |  |  |  |
| Purpose:                                          | Order or Result 🗸                                            |  |  |  |  |  |  |  |  |
| Category:                                         | Chemistry ~                                                  |  |  |  |  |  |  |  |  |
| LOINC :                                           | 24356-8 Required. Enter only valid LOINC codes from the lab  |  |  |  |  |  |  |  |  |
| Test ID issued by lab:                            | 24356-8 In-house test ID should be identical to LOINC code   |  |  |  |  |  |  |  |  |
| CPT code:                                         | 81002 Automatically adds a superbill entry for in-house reqs |  |  |  |  |  |  |  |  |
| Default DX code:                                  |                                                              |  |  |  |  |  |  |  |  |
| Result type:                                      | ~                                                            |  |  |  |  |  |  |  |  |
| Normal range:                                     | to                                                           |  |  |  |  |  |  |  |  |
| Critical range:                                   | to                                                           |  |  |  |  |  |  |  |  |
| Units / Display mask:                             | /                                                            |  |  |  |  |  |  |  |  |
| Default result value(s                            | Default result value(s): PENDING;NORMAL=N;ABNORMAL=A         |  |  |  |  |  |  |  |  |
| Default visibility:                               | Any staff member 🗸 🗸                                         |  |  |  |  |  |  |  |  |
| Alert message:<br>Pops up when<br>test is ordered | Add<br>Delete                                                |  |  |  |  |  |  |  |  |
|                                                   | <u>Q</u> K <u>C</u> ancel                                    |  |  |  |  |  |  |  |  |

- 6. Click the **OK** button.
- 7. Repeat the above steps to update the LOINC for additional Diagnostic Tests.

### Step 2 (Optional): Update Prior Orders Diagnostic Tests LOINC Codes

- 1. Navigate to Admin tab > Synchronize LOINC Codes.
- 2. Click the Rename LOINC Codes in the Test Result Table tab.
- 3. Click the Activate button.
- 4. Follow the steps on the right panel, complete as listed below.
  - a. 1. Point to a name in the grid: Select the Diagnostic Test from the panel on the left.
  - b. 2. Choose a LOINC code: Click the radio button for In House Test Name Database. Then, use the drop-down to select the Diagnostic Test name.

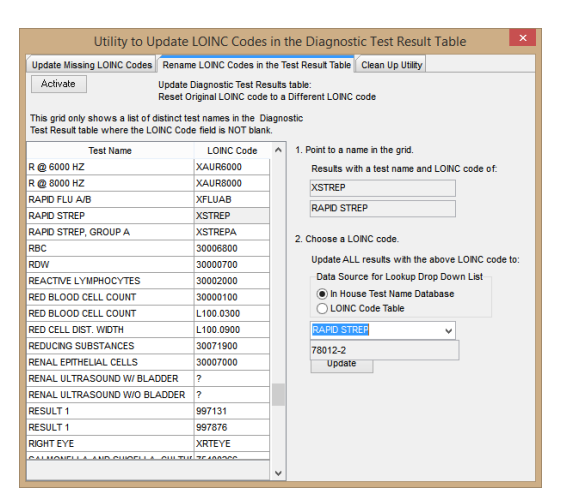

- c. Click the **Update** button.
- d. The Confirmation window displays; click Yes to continue.

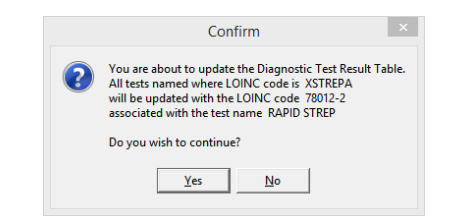

e. Click **OK** when the update complete window displays.

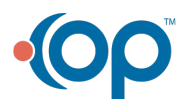

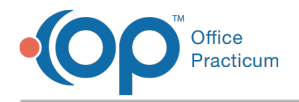

### Step 3: Update Care Plan LOINC Codes

Once the Practice has updated the Diagnostic Tests' LOINC codes, it is important to update the codes that are associated with Care Plans.

- 1. Navigate to Clinical tab > Care Plans (Customize Group).
- 2. Click the CQM Lists tab.
- 3. In the List Name field, locate names beginning with LOINC and follow the instruction below to edit.
  - a. Click into the List Contents field.
  - b. Add the LOINC code using the following format: "11111-1", (double-quote before and after the code followed by a comma if additional codes).

| are Plan | s/Registries                                                                                                    | Care Plan Items | Care Pl | an Item Types                                                     | CQM Lists                                                                                                    |               |  |  |
|----------|----------------------------------------------------------------------------------------------------|-----------------|---------|-------------------------------------------------------------------|----------------------------------------------------------------------------------------------------|---------------|--|--|
| ID       |                                                                                                    | List Name       | Δ       |                                                                   |                                                                                                    | List Contents |  |  |
| 100006   | 5 LOINC_HEARING_SCREEN                                                                                                    |                 |         | '39189-6', 'XHEARING', 'XHEARSN', 'XTYMPANO'                      |                                                                                                    |               |  |  |
| 100007   | 7 LOINC_HGB '718-7','X005041','XHGB'                                                                                                    |                 |         |                                                                   |                                                                                                    |               |  |  |
| 402      | LOINC_HGBA1C "41995-2", "45484", "4548-4", "17855-8", "17856-6"                                                                                                    |                 |         |                                                                   |                                                                                                    |               |  |  |
| 100002   | LOINC_HGB_HCT "20570-8","24360-0","XHGBHCT"                                                                                                    |                 |         |                                                                   |                                                                                                    |               |  |  |
| 100003   | LOINC_LEAD 41985-3","XLEAD", "56713"                                                                                                    |                 |         |                                                                   |                                                                                                    |               |  |  |
| 100012   | LOINC_LIPID_PANEL "24331-1","3134-2"                                                                                                    |                 |         |                                                                   |                                                                                                    |               |  |  |
| 100001   | 1 LOINC_PPD                                                                                                    |                 |         | "XPPDMAN"                                                         |                                                                                                    |               |  |  |
| 28       | 8 LOINC_PREGNANCY_TEST 11980-9', 20415-6', 20994-0', 2106-3', 2107-1', 2110-5', 2111-3', 2112-1', 2<br>13-9', 2114-7', 2115-4', 2118-8', 2119-6', 21198-7', 25372-4', 25373-2', 34670-0' |                 |         |                                                                   |                                                                                                    |               |  |  |
| 27       | 27 LOINC_SEXUALLY_ACTIVE                                                                                                    |                 |         | "10705-2","11<br>-3","14502-9",<br>400-3","17401<br>"17409-4","17 | 10705-2', '11083-3', '11084-1', '11481-9', '11597-2', '12222-6', '12223-4', '14499-8', '14500<br>3', '14502-9', '14503-7', '14504-5', '14506-0', '15019-3', '16280-0', '17398-9', '17399-7', '17<br>100-3', '17401-1', '17402-9', '17403-7', '17404-5', '17405-2', '17406-0', '17407-8', '17408-6', '17409-4', '17410-2' |               |  |  |
| 407      | 07 LOINC_SPIRO "82615-6","XSPIRO                                                                                                    |                 |         |                                                                   |                                                                                                    |               |  |  |

4. Repeat the above steps to update the LOINC CQM Lists.

### Resources

• Search for LOINC codes: loinc.org

Version 20.14

**Warning**: When updating the In House diagnostic tests LOINC codes, these codes are used in different areas of OP, such as Care Plans. Please coordinate when the information will be updated for the least impact to the practice.

### Overview

**LOINC:** These are unique identifiers for diagnostic tests, including lab tests, x-rays, ultrasounds, and other procedures. Most practices were using made-up LOINC codes for in-house tests, like rapid strep EIA tests ("XSTREP" was commonly used) and urine pregnancy tests ("XHCG" and "XPREG"). Getting the proper LOINC diagnostic test codes are important because they are more precise. For example, to report a rapid strep test using the EIA method, OP must find this in your Diagnostics table. One possibility would be to look for every test that starts with Strep. This would include Streptozyme and Strep culture, neither of which are rapid strep tests, and it would exclude Rapid strep and Quick strep, which might be legitimate labels for the strep test. If we know that all practices have labeled their rapid strep tests as LOINC CODE 6557-3 OP knows exactly what to look for, and it's uniform across all OP practices.

OP has put together a list of the LOINC codes for a practice to update their In House diagnostic tests. Follow the instruction below to perform the updates. In addition, you may update prior diagnostic tests with the LOINC code by following the instruction supplied in this article. When updating prior diagnostic tests you must complete Step 1 before proceeding to Step 2.

♀ FAQ "Can OP update these for me with a script or database

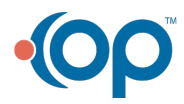

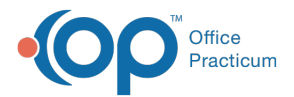

update?"

Due to the customization of each practice's diagnostic tests, etc., a script or database update would not be an effective way to make the LOINC code edits.

Note: To get a list of the current LOINC Codes to replace the In House codes in the Diagnostic Test Directory, click here.

### Step 1: Update Diagnostic Tests LOINC Codes

- 1. Navigate to Clinical tab > More button (Customize group) > Diagnostic Tests.
- 2. Click on the **Test Name Definitions** tab.
- 3. Click on the In House line to expand the list of in house tests.
- 4. Click the Edit button on a test to add the LOINC code.
- 5. Type the code in the LOINC field.

| Diagnostic Test Nam                               | Information X                                                |
|---------------------------------------------------|--------------------------------------------------------------|
| Basic Definition Re                               | ult Template Lab Mappings                                    |
|                                                   | $+ \checkmark \checkmark \Rightarrow$                        |
| Laboratory                                        | In House $\vee$                                              |
| Test name:                                        | RAPID STREP                                                  |
| Purpose:                                          | Order or Result 🗸                                            |
| Category:                                         | Microbiology ~                                               |
| LOINC (no hyphen):                                | 78012-2 Required. User-created codes must begin with "X"     |
| Test ID issued by lab                             | STREP In-house test ID should be identical to LOINC code     |
| CPT code:                                         | 87880 Automatically adds a superbill entry for in-house reqs |
| Default DX code:                                  | <b>1</b>                                                     |
| Result type:                                      | String ~                                                     |
| Normal range:                                     | to                                                           |
| Critical range:                                   | to                                                           |
| Units / Display mask                              |                                                              |
| Default result value                              | s): Pending;Negative=N;Positive=A                            |
| Default visibility:                               | Any staff member $$                                          |
| Alert message:<br>Pops up when<br>test is ordered | Add<br>Delete                                                |
|                                                   | <u>OK</u> <u>Cancel</u>                                      |

Note: Ignore the instructions that say no hyphen. The LOINC code must be entered exactly, including the hyphen.

- 6. Click the OK button.
- 7. Repeat the above steps to update the LOINC for additional Diagnostic Tests.

### Step 2 (Optional): Update Prior Orders Diagnostic Tests LOINC Codes

- 1. Navigate to Admin tab > Synchronize LOINC Codes.
- 2. Click the Rename LOINC Codes in the Test Result Table tab.
- 3. Click the Activate button.
- 4. Follow the steps on the right panel, complete as listed below.
  - a. 1. Point to a name in the grid: Select the diagnostic test from the panel on the left.
  - b. 2. Choose a LOINC code: Click the radio button for In House Test Name Database. Click the drop-down arrow and select the diagnostic test name.

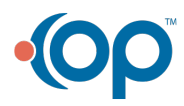

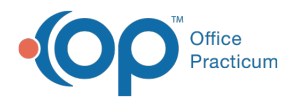

| Update Missing LONC Codes Rename LO   Activate Update Diagong   This grid only shows a list of district test ne Test Result table where the LONC Code field   Test Name L   @ 6000 HZ XAI   R @ 6000 HZ XAI | DINC Codes in t<br>nostic Test Re:<br>al LOINC code<br>ames in the Di<br>Id is NOT blank<br>LOINC Code<br>UR6000 | he Te<br>sults<br>to a<br>agno | est Result Table Clean Up Utility<br>table:<br>Different LOINC code<br>stic |  |  |  |
|----------------------------------------------------------------------------------------------------|----------------------------------------------------------------------------------------------------|--------------------------------|-----------------------------------------------------------------------------|--|--|--|
| Activate Update Diag<br>Reset Origin   This grid only shows a list of distinct test na<br>Test Result table where the LOINC Code fiel<br>Rest Name L   R @ 6000 HZ XAI   R @ 6000 HZ XAI                    | nostic Test Re<br>al LOINC code<br>ames in the Di<br>Id is NOT blank<br>LOINC Code<br>UR6000                     | sults<br>to a<br>agno<br>:.    | table:<br>Different LOINC code<br>Istic                                     |  |  |  |
| Test Name L   R @ 6000 HZ XAI   R @ 8000 HZ XAI                                                                                                    | UR6000                                                                                                    | ^                              |                                                                             |  |  |  |
| R @ 6000 HZ XAI<br>R @ 8000 HZ XAI                                                                                                    | UR6000                                                                                                    |                                | 1. Point to a name in the grid.                                             |  |  |  |
| R @ 8000 HZ XAI                                                                                                    | 102000                                                                                                    |                                | Results with a test name and LOINC code of:                                 |  |  |  |
|                                                                                                    | XAUR8000                                                                                                    |                                | XSTREP                                                                      |  |  |  |
| RAPID FLU A/B XFL                                                                                                    | LUAB                                                                                                    |                                |                                                                             |  |  |  |
| RAPID STREP XS1                                                                                                    | TREP                                                                                                    |                                | RAPID STREP                                                                 |  |  |  |
| RAPID STREP, GROUP A XST                                                                                                    | XSTREPA                                                                                                    |                                |                                                                             |  |  |  |
| RBC 300                                                                                                    | 006800                                                                                                    |                                | 2. Choose a Loinc code.                                                     |  |  |  |
| RDW 300                                                                                                    | 000700                                                                                                    |                                | Update ALL results with the above LOINC code to:                            |  |  |  |
| REACTIVE LYMPHOCYTES 300                                                                                                    | 002000                                                                                                    |                                | Data Source for Lookup Drop Down List                                       |  |  |  |
| RED BLOOD CELL COUNT 300                                                                                                    | 000100                                                                                                    |                                | In House Test Name Database                                                 |  |  |  |
| RED BLOOD CELL COUNT L10                                                                                                    | 00.0300                                                                                                    |                                | LOINC Code Table                                                            |  |  |  |
| RED CELL DIST. WIDTH L10                                                                                                    | 00.0900                                                                                                    |                                | RAPID STREP                                                                 |  |  |  |
| REDUCING SUBSTANCES 300                                                                                                    | 071900                                                                                                    |                                | 78012-2                                                                     |  |  |  |
| RENAL EPITHELIAL CELLS 300                                                                                                    | 007000                                                                                                    |                                | Update                                                                      |  |  |  |
| RENAL ULTRASOUND W/ BLADDER ?                                                                                                    |                                                                                                    |                                |                                                                             |  |  |  |
| RENAL ULTRASOUND W/O BLADDER ?                                                                                                    |                                                                                                    |                                |                                                                             |  |  |  |
| RESULT 1 997                                                                                                    | 7131                                                                                                    |                                |                                                                             |  |  |  |
| RESULT 1 997                                                                                                    | 7876                                                                                                    |                                |                                                                             |  |  |  |
| RIGHT EYE XR1                                                                                                    |                                                                                                    |                                |                                                                             |  |  |  |
| CALMONELLA AND CURRENT A CULTUR TO                                                                                                    | TEYE                                                                                                    |                                |                                                                             |  |  |  |

- c. Click the **Update** button.
- d. Confirmation window displays, click Yes to continue.

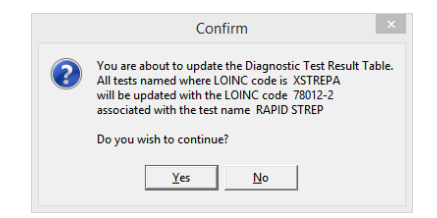

e. Click OK when the update complete window displays.

### Step 3: Update Care Plan LOINC Codes

Once the practice has updated the diagnostic tests LOINC codes, it is important to update the codes that are associated to Care Plans.

- 1. Navigate to Clinical tab > Care Plans (Customize Group).
- 2. Click the CQM Lists tab.
- 3. In the List Name field, locate names beginning with LOINC and follow the instruction below to edit.
  - Click into the List Contents field.
  - Add the LOINC code using the following format: "11111-1", (double-quote before and after the code followed by a comma if additional codes).

| 😳 Mana    | ge Care Plan                                                                                                    | s: Global                           |         |               |               |                     |  |
|-----------|----------------------------------------------------------------------------------------------------|-------------------------------------|---------|---------------|---------------|---------------------|--|
| Care Plan | ns/Registries                                                                                                    | Care Plan Items                     | Care Pl | an Item Types | CQM Lists     |                     |  |
| ID        |                                                                                                    | List Name                           | Δ       |               |               | List Contents       |  |
| 100006    | LOINC_HEAP                                                                                                    | RING_SCREEN                         |         | "39189-6","XH | IEARING", "XH | IEARSN", "XTYMPANO" |  |
| 100007    | LOINC_HGB '718-7','X005041','XHGB'                                                                                                    |                                     |         |               |               |                     |  |
| 402       | I2 LOINC_HGBA1C "41995-2","4548-4","17855-8","17856-6"                                                                                                    |                                     |         |               |               |                     |  |
| 100002    | 2 LOINC_HGB_HCT "20570-8","24360-0","XHGBHCT"                                                                                                    |                                     |         |               |               |                     |  |
| 100003    | LOINC_LEAD                                                                                                    | LOINC_LEAD 41985-3","XLEAD","56713" |         |               |               |                     |  |
| 100012    | LOINC_LIPID_PANEL "24331-1","3134-2"                                                                                                    |                                     |         |               |               |                     |  |
| 100001    | LOINC_PPD "XPPDMAN"                                                                                                    |                                     |         |               |               |                     |  |
| 28        | 8 LOINC_PREGNANCY_TEST 11980-9', 20415-6', 20994-0', 2106-3', 2107-1', 2110-5', 2111-3', 2112-1', 2<br>13-9', 2114-7', 2115-4', 2118-8', 2119-6', 21198-7', 25372-4', 25373-2', 34670-0'                                                                                                    |                                     |         |               |               |                     |  |
| 27        | 27 LOINC_SEXUALLY_ACTIVE 400-9; 11093-7; 1104-1; 11481-9; 11597-7; 12222-4; 114223-4; 11439-9; 11450-<br>3; 11450; 9; 11450-7; 11450-4; 11450-6; 11519-3; 116280-1; 11359-6; 11749-1; 11740-1; 11740-2; 11740-3; 11740-4; 11740-4; 1174 |                                     |         |               |               |                     |  |
| 407       | 7 LOINC SPIRO "82615-6", "XSPIRO"                                                                                                    |                                     |         |               |               |                     |  |

4. Repeat the above steps to update the LOINC CQM Lists.

#### Resources

• Search for LOINC codes: loinc.org

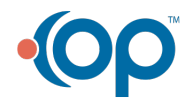